## GUIA PARA EL REGISTRO EN LA APLICACIÓN DE MATRÍCULA DE LA MICROCREDENCIAL

Acceder a la aplicación de matrícula

Existen tres posibles formas de acceder para registrarse:

-1ª Usuarios que no han tenido nunca cuenta de correo de la Universitat de Valéncia.

-2<sup>ª</sup> Usuarios que tengan cuenta de correo de la Universitat de València.

-3<sup>ª</sup> Si no dispones de un NIF porque no tienes la nacionalidad española.

1<sup>ª</sup> SI NO HAS TENIDO NUNCA UNA CUENTA DE CORREO DE LA DE LA UV, deberas de acceder clicando en el segundo "IDENTIFICARSE", introduciendo previmante tu NIF.

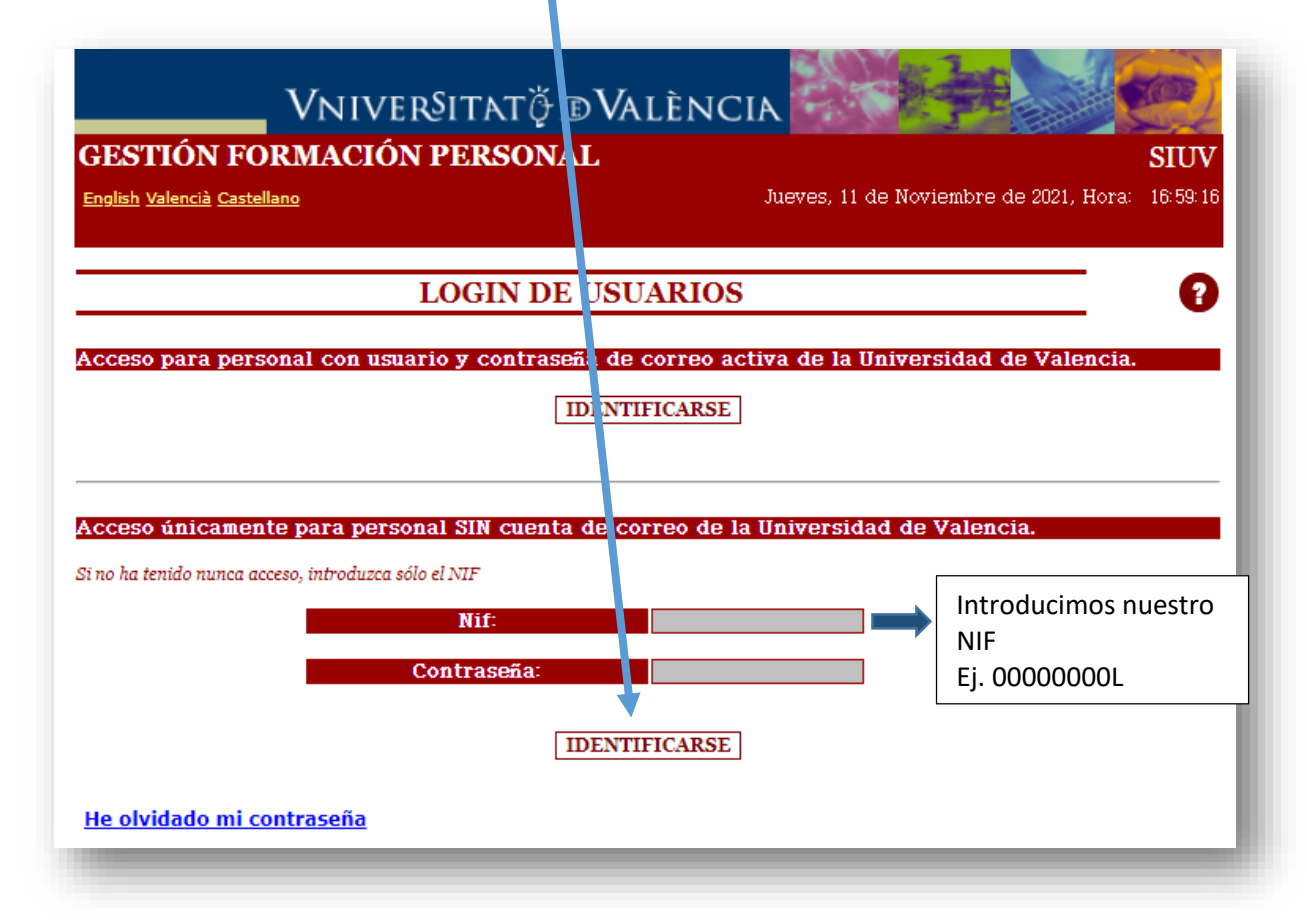

Si no dispones de NIF/NIE solicita al SFPIE un identificador.

Y una vez realizada la identificación, rellenaremos los datos solicitados:

-En primer lugar, se deben de rellenar los campos personales para el registro. (En el campo de Relación jurídica del puesto seleccionar "OTROS"

-A continuación, completamos el código de verificación.

-Marcamos la casilla de he leído y aceptamos los términos y condiciones.

-Establecemos la contraseña que queremos tener para acceder a la aplicación y la repetimos. (anotarla para poder acceder en posteriores ocasiones a la plataforma).

-Y finalmente, pulsamos en Aceptar.

| re-debately-star                |                                           | 12 J. Mariandra J. 2021 Harris 12,44-20      |
|---------------------------------|-------------------------------------------|----------------------------------------------|
| <u>English Valencia C</u>       | <u>astellano</u> vier                     | nes, 12 de Noviembre de 2021, Hora: 15:44:50 |
|                                 | ALTA EN EL DECISTRO                       |                                              |
|                                 | ALTA EN EL REGISTRO                       |                                              |
| * + Nif: 19834639Z              | Colectivo: PNU                            | Tipo de<br>Colectivo: EXTERNO                |
| * Nombre:                       | * Apellidos:                              | Sexo: Hombre                                 |
| * E-Mail:                       | E-Mail<br>Alternativo:                    | Bloqueo: NO                                  |
| Dirección:                      | Población:                                |                                              |
| Provincia:                      | Código<br>Postal                          | * Teléfono:                                  |
| * Relación jurídica del p       | uesto:                                    |                                              |
| Consiente Ud. en recibir inform | nación sobre las actividades del Servei F | ormació Permanent i 🛛 🛛 🗸 🗸                  |
| Teléfono (2º):                  |                                           |                                              |
|                                 |                                           |                                              |
|                                 | Por favor, introduzca el siguiente codi   | go de verificación.                          |
| OFFKMALA                        | *                                         | REFRESCAR                                    |
| * = Campos Obligatorios         | + = Campo utilizado par                   | a el login                                   |
| He leído y Acepto los Térmi     | i <u>nos y Condiciones de Privacidad</u>  |                                              |
|                                 |                                           |                                              |
| Por                             | r favor, introduzca una contraseña para   | acceder a la aplicación.                     |
| *+ Contra                       | seña:                                     | *+ Repita Contraseña:                        |
|                                 |                                           |                                              |
|                                 |                                           |                                              |

YA ESTAMOS REGISTRADOS EN LA APLICACIÓN DE MATRÍCULA.

2ª SI TIENES UNA CUENTA DE CORREO DE LA UV: deberás de acceder clicando en el primer <u>IDENTIFICARSE</u>, y en la siguiente ventana que se abre, poner tu usuario (nombre que aparece delante de la @) y contraseña que te facilitaron y clicar en INICIAR SESIÓN

| ESTION FORMACIÓN P <u>ERSON</u>           | ALSIUV                                             |
|-------------------------------------------|----------------------------------------------------|
| iglish Valencià Castellano                | Jueves, 11 de Noviembre de 2021, Hora: 16:59:10    |
| LOGIN DE                                  | USUARIOS                                           |
|                                           |                                                    |
| iceso para personal con usuario y contras | en de correo activa de la Universidad de Valencia. |
| Γ                                         | IDENTIFICARSE                                      |
|                                           |                                                    |
|                                           |                                                    |
| ceso únicamente para personal SIN cuenta  | a de correo de la Universidad de Valencia.         |
|                                           |                                                    |
|                                           |                                                    |
| Nif:                                      |                                                    |
|                                           |                                                    |
| Contraseña:                               |                                                    |
| Contraseña:                               |                                                    |
| Contraseña:                               | IDENTIFICARSE                                      |

| Contraseña |  |
|------------|--|

SI NO RECUERDAS TU LOGIN Y/O CONTRASEÑA, PARA RESTABLECERLO ACCEDE A: https://cuentas.uv.es/cgi-bin/p/ActivaCuenta?principal:va Si tienes problemas con este proceso llama al teléfono de la Universitat de València 963544310, y pregunta por OPERACIÓN CENTRAL

## En la siguiente pantalla, deberás de clicar en Alta registro

| Vniver§itatǧi                   | dValència 🖌 🖉 🖉                             |
|---------------------------------|---------------------------------------------|
| ESTIÓN FORMACIÓN PERSON         | AL SIUV                                     |
| nglish Valencià Castellano      | Viernes, 12 Viewbre de 2021, Hora: 13:59:43 |
|                                 |                                             |
| Lista cursos                    | <u>Lista títulos</u> <u>Alta Registro</u>   |
| <u>Lista cursos</u><br>LISTA DI | Lista títulos Alta Registro E CURSOS        |

Y rellenamos los datos solicitados :

-En primer lugar, se deben de rellenar los campos personales para el registro. (En el campo de Relación jurídica del puesto seleccionar "OTROS"

-A continuación, completamos el código de verificación.

-Marcamos la casilla de he leído y aceptamos los términos y condiciones.

-Establecemos la contraseña que queremos tener para acceder a la aplicación y la repetimos. (anotarla para poder acceder en posteriores ocasiones a la plataforma).

-Y finalmente, pulsamos en Aceptar.

|                             | ALTA EN EL REGISTRO                                        | •                                  |
|-----------------------------|------------------------------------------------------------|------------------------------------|
| * + Nif: 19834639Z          | Colectivo: PNU                                             | Tipo de<br>Colectivo: EXTERNO      |
| * Nombre:                   | * Apellidos:                                               | Sexo: Hombre 🗸                     |
| * E-Mail:                   | E-Mail<br>Alternativo:                                     | Bloqueo: NO                        |
| Dirección:                  | Población:                                                 |                                    |
| Provincia:                  | Postal:                                                    | * Teléfono:                        |
| * Relación jurídica del pu  | iesto: 🗸 🗸                                                 |                                    |
|                             | Por favor, introduzca el siguiente código de veri          | ficación.                          |
| OFFKANLA                    | 38                                                         | REFRESCAR                          |
| = Campos Obligatorios       | + = Campo utilizado para el login                          |                                    |
| He leído y Acepto los Térmi | <u>nos y Condiciones de Privacidad</u>                     |                                    |
|                             |                                                            |                                    |
| Por<br>*+ Contras           | iavor, introduzca una contrasena para acceder a seña:*+ Re | la aplicación.<br>pita Contraseña: |
|                             |                                                            |                                    |

3ª SI NO TIENES UN NIF porque no tienes la nacionalidad española. Tras realizar una preinscipción previa en la entidad a través de la cual vas a realizar la microcredencial, la Universitat de València te remitirá unas credenciales de acceso a esta aplicación, a la dirección de correo electrónico que hayas facilitado en esa preinscripción previa.